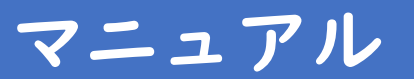

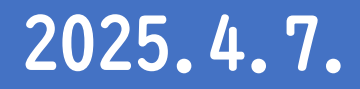

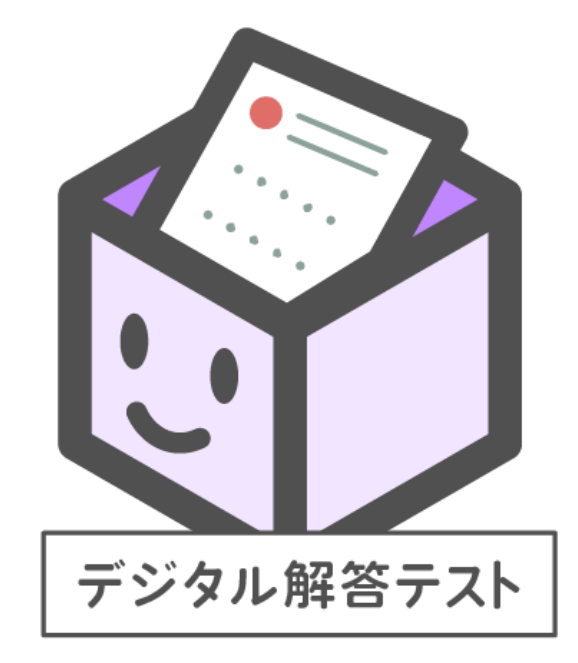

## 「デジタル解答テスト」のつかいかた

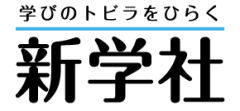

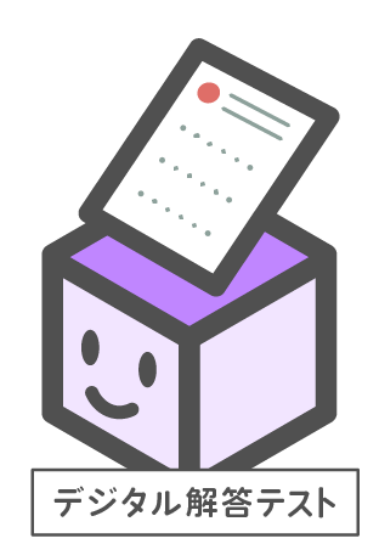

●まなびボックスのさいしょのがめんで「デジタル解答テスト」をおしてはじめます。

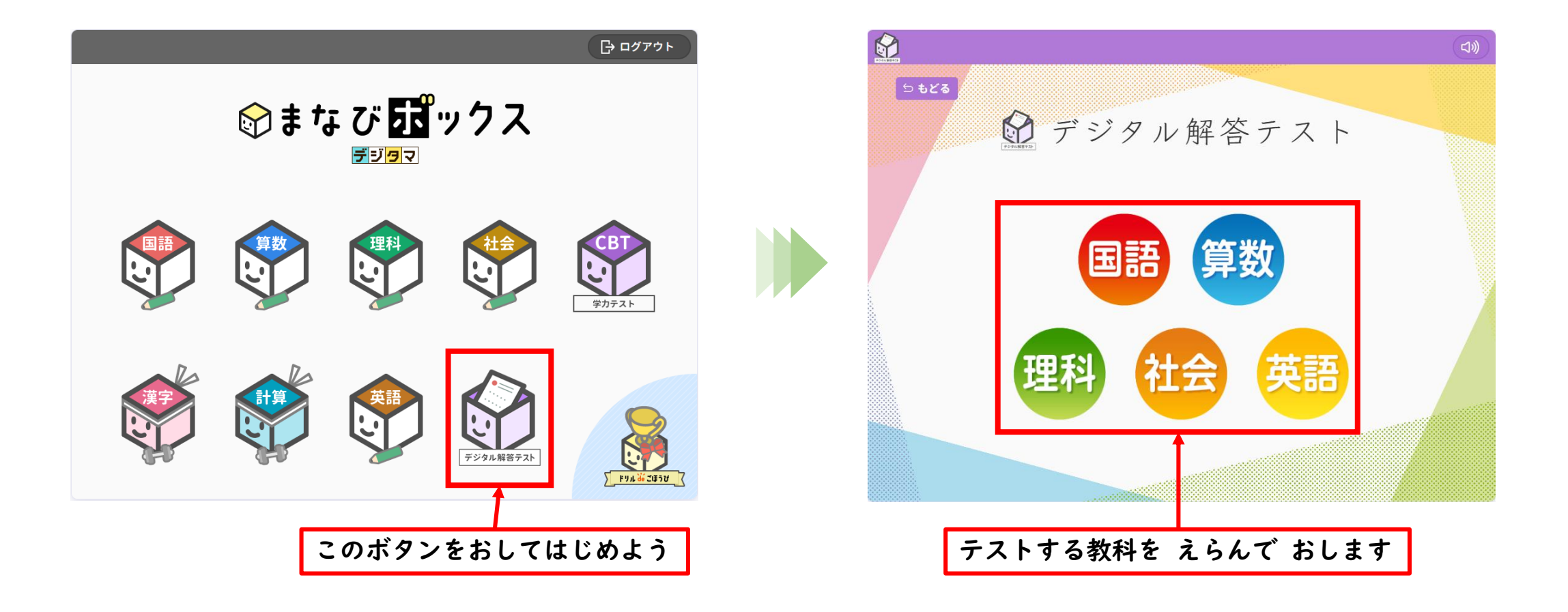

●「もくじ」でテストをえらび、「テストをはじめる」をおして、テストをはじめましょう。

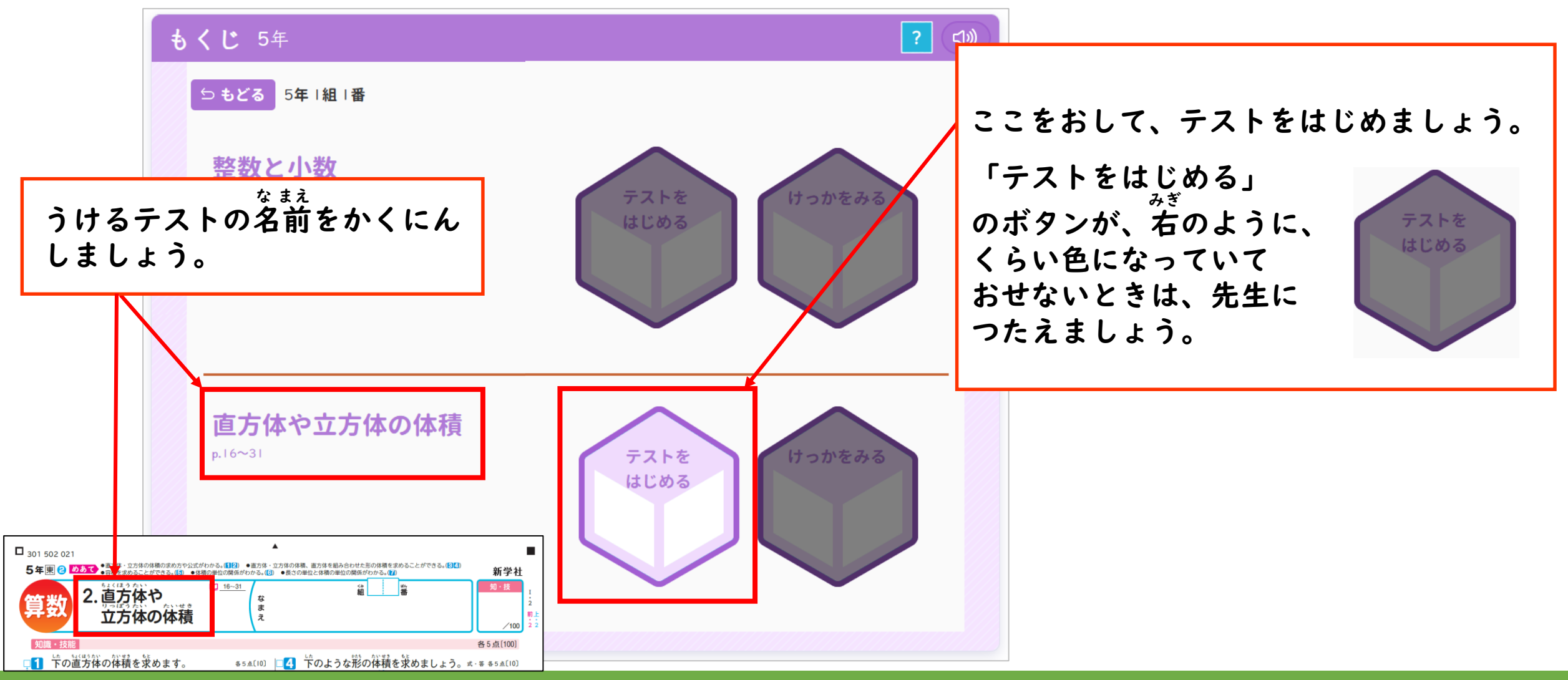

●紙のテストのもんだいを読んで、タブレットで答えていきましょう。

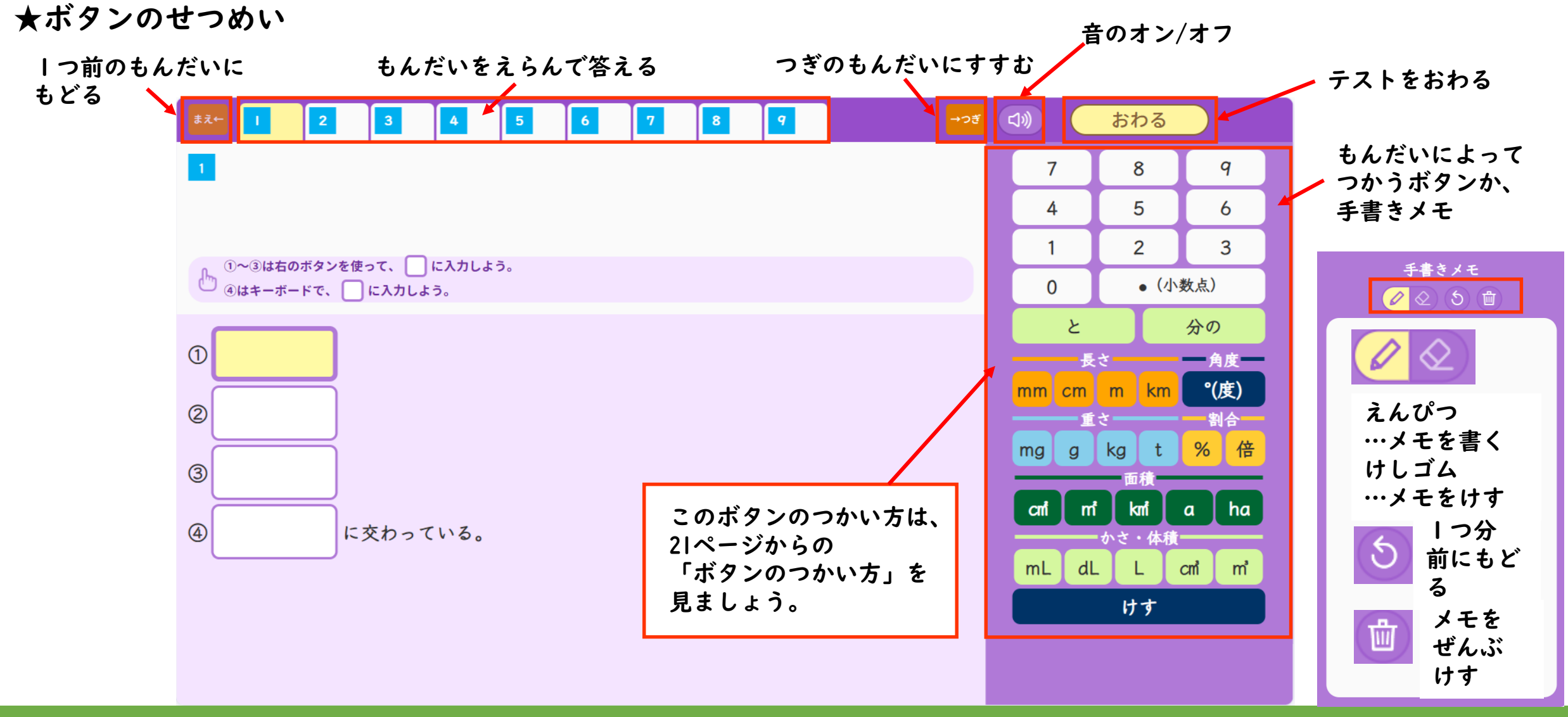

●紙のテストのもんだいを読んで、タブレットで答えていきましょう。 ★タブの色

、黄色…今、見ているもんだい(白色…答えおわっていないもんだい)はい色…答えおわったもんだい

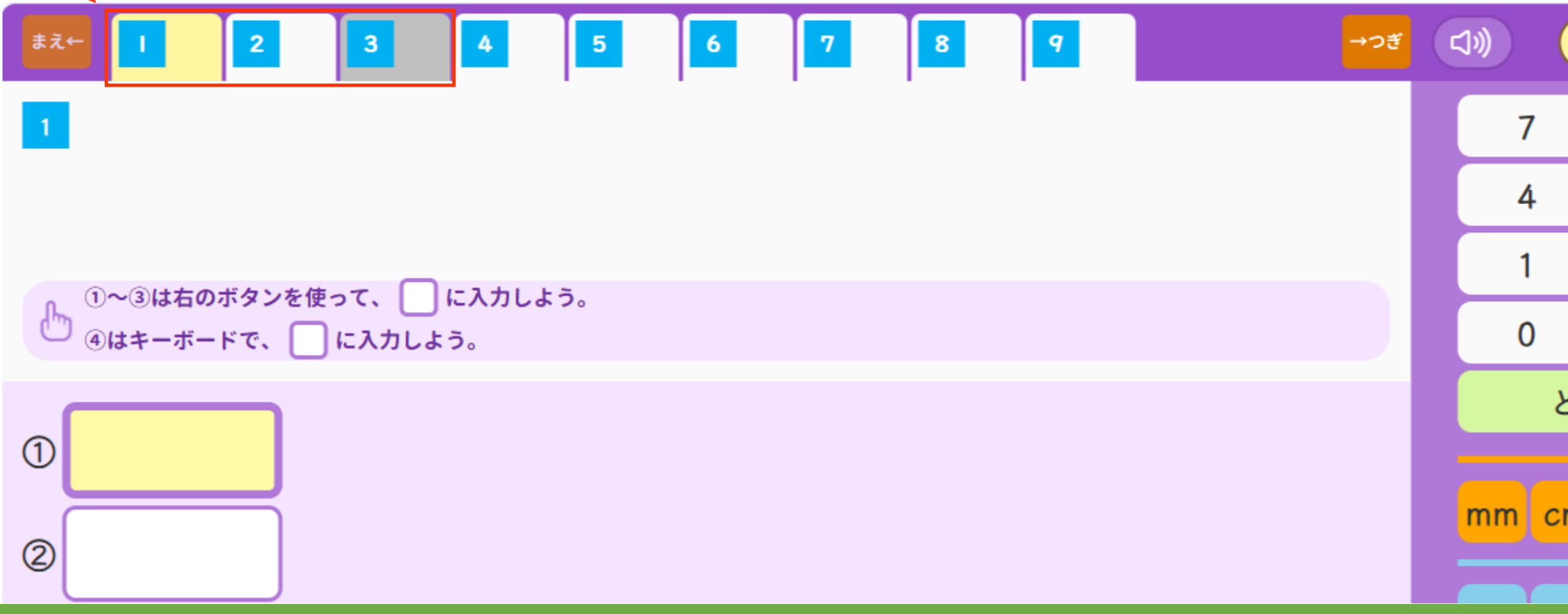

## ●紙のテストのもんだいを読んで、タブレットで答えていきましょう。 ★図にかきこむもんだい

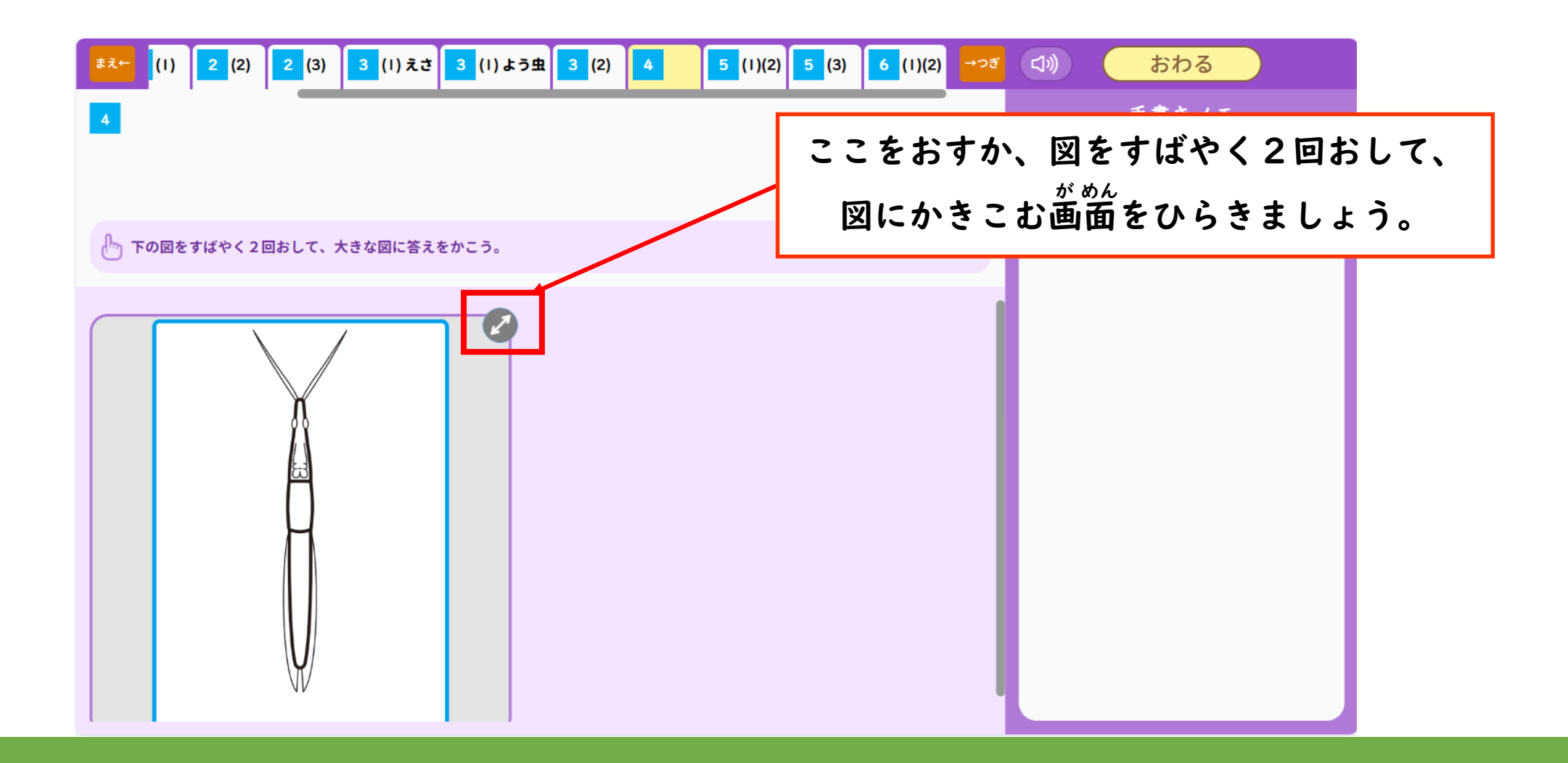

## ●紙のテストのもんだいを読んで、タブレットで答えていきましょう。 ★図にかきこむもんだい

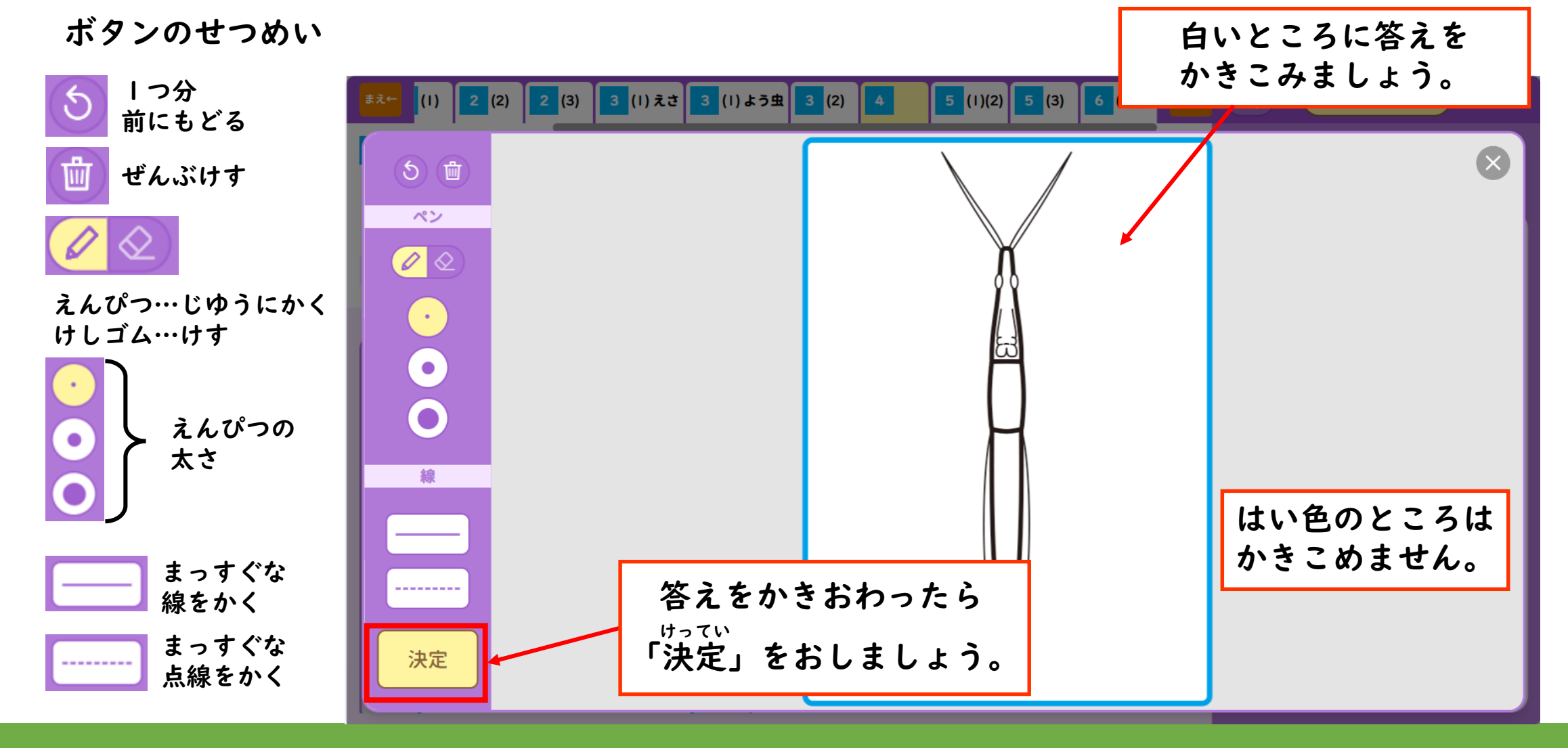

## ●紙のテストのもんだいを読んで、タブレットで答えていきましょう。 ★図にかきこむもんだい

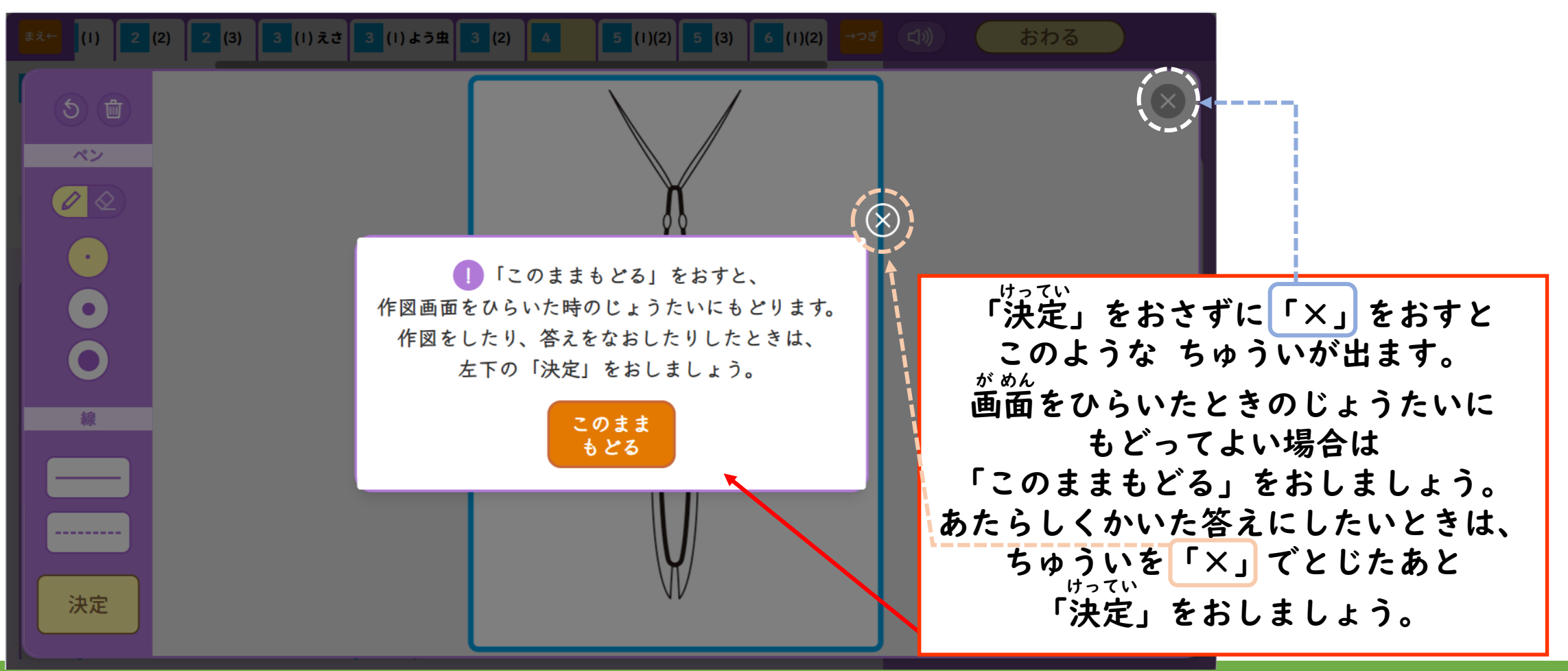

●紙のテストのもんだいを読んで、タブレットで答えていきましょう。 ★紙に答えをかくもんだい

<sup>ぶんどき</sup> 分度器やコンパスをつかうものなど、紙のテストに答えるもんだいがあるよ。

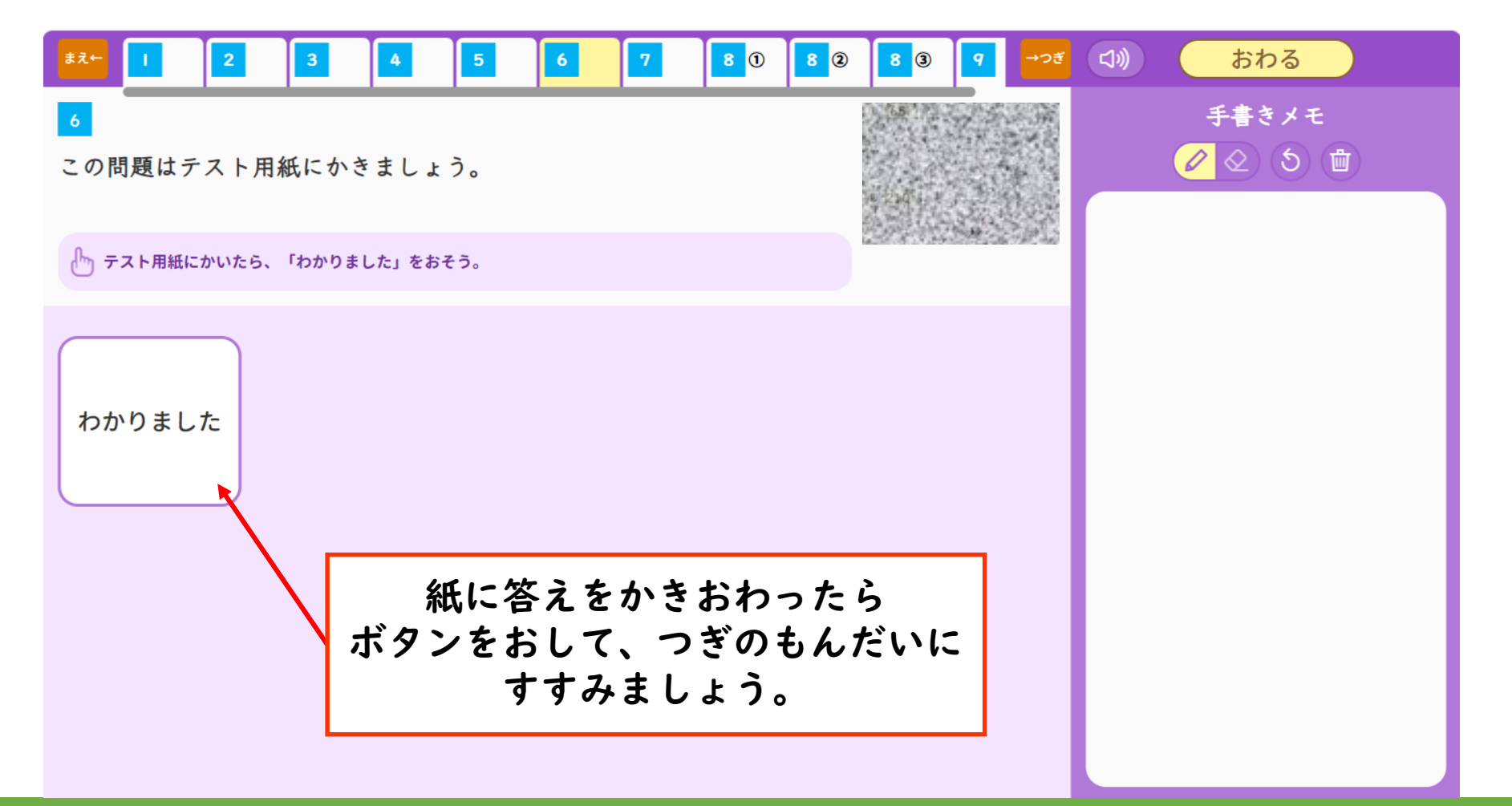

### ●紙のテストのもんだいを読んで、タブレットで答えていきましょう。 ★字をかくもんだい

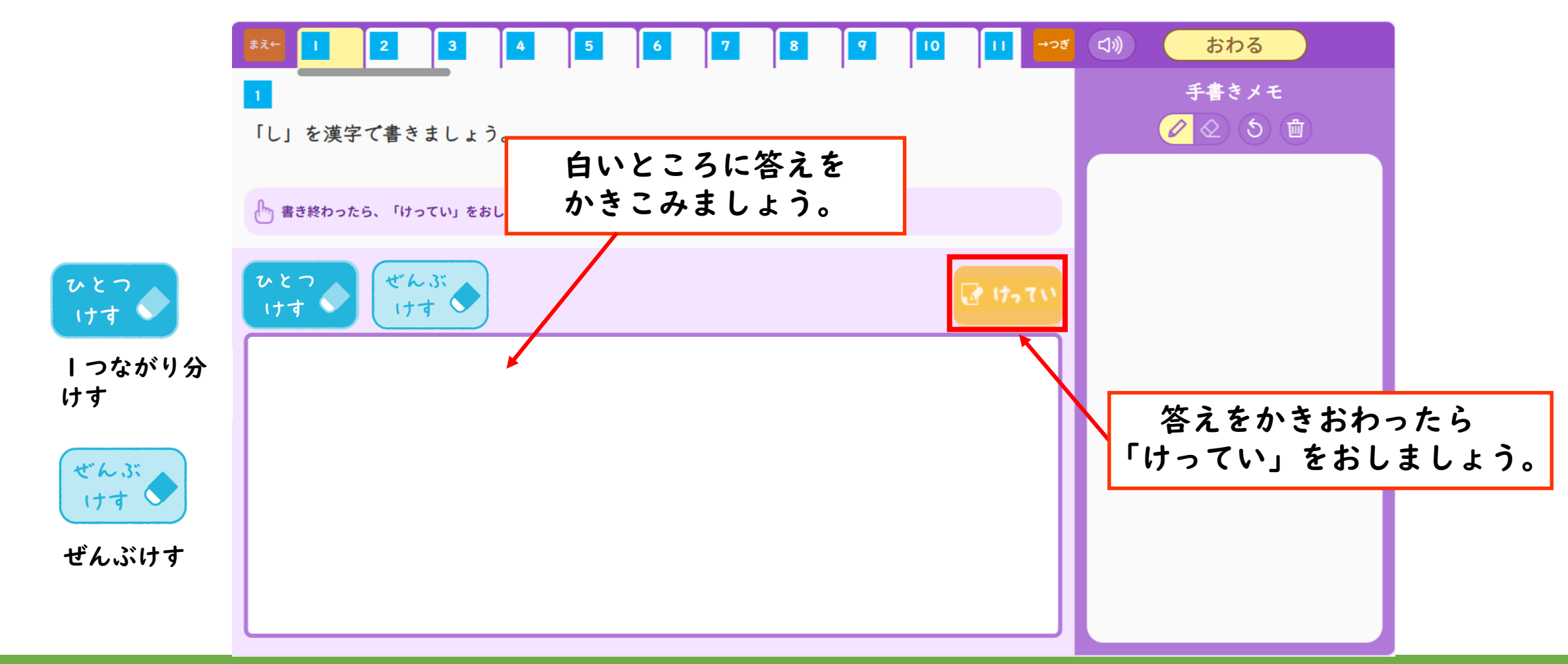

●もんだいをぜんぶときおわったら、「おわる」をおしましょう。

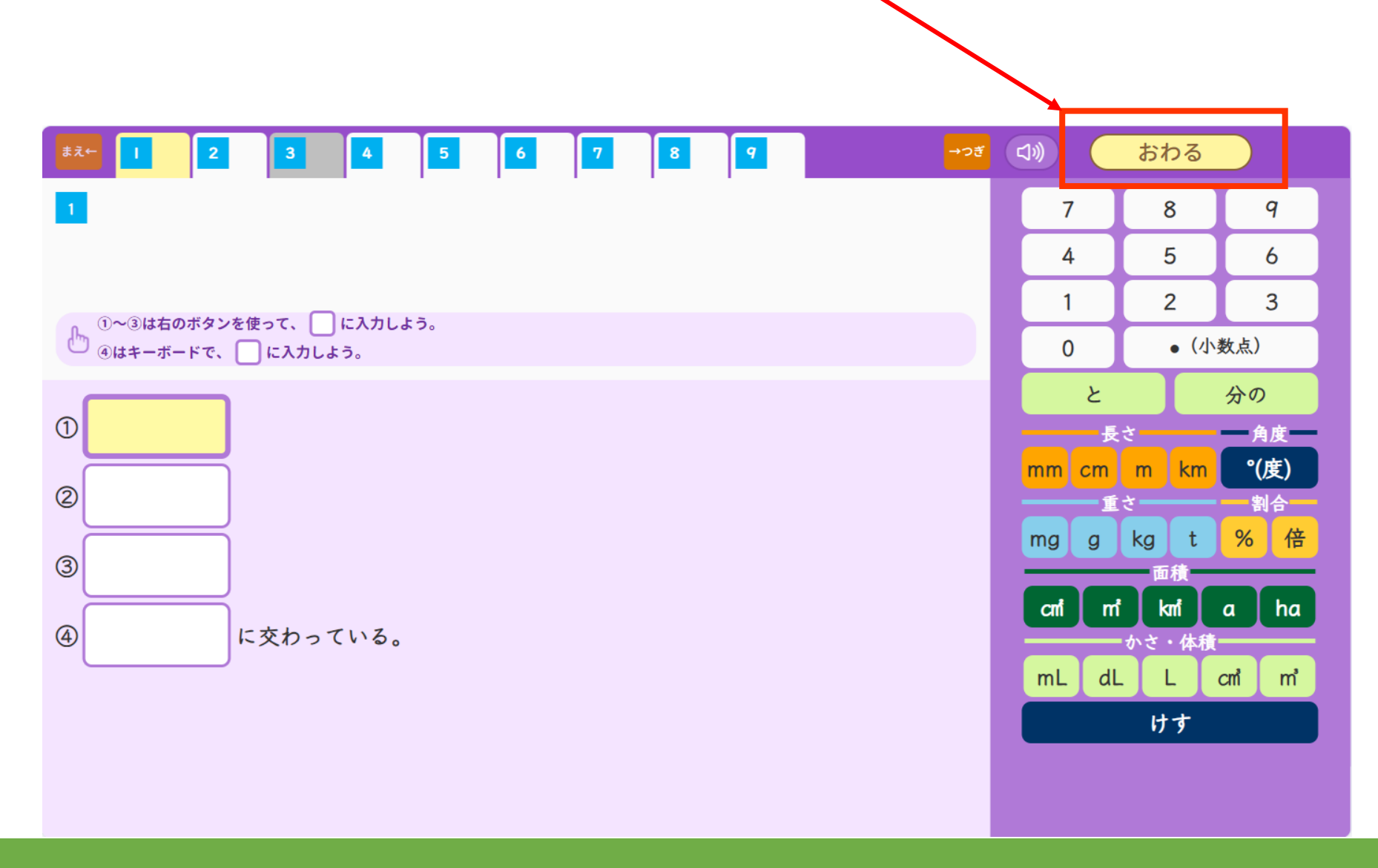

●さいごのかくにんの画面が出てくるので、「提出」をおしてテストをおわりましょう。

| まえ←  | 1 2 3 4                        | 5 6 7 8 9 10 0 1                        |                               |
|------|--------------------------------|-----------------------------------------|-------------------------------|
| 1    | 確認しよう                          |                                         | 提出                            |
|      | まだ答えていないもんだいか                  | 『ある場合は、 <mark>黄色い色</mark> をおして、もんだいに答えま | ミレょう。                         |
|      | これで先生に提出してもよい                  | \場合は、「提出」ボタンをおしましょう。                    | ていしゅつ<br>「提出」をおすと、あなたのこたえが先生に |
| راس  |                                | あなたのこたえ                                 | おくられて、テストがおわるよ。               |
|      | 1 1                            | and the                                 |                               |
| 1    | <b>1</b> ②×が6のとき               |                                         |                               |
| ②x 7 | <mark>!</mark> ②×が8.5のとき       | <b>X</b>                                |                               |
|      | 2 ①                            | 答えおわっていないもん                             | しだいは、黄色になっているよ。               |
| XX   | <mark>2</mark> ②6個のとき          | 黄色をおして、もんだい                             | いに答えよう。 ちゅういし                 |
|      | <mark>2</mark> ② <b>9</b> 個のとき |                                         | でいしゅつ マのテフトにけ                 |
|      | 3 ①                            |                                         | もうとりくめなくなります。                 |
|      | 3 ② x が5のとき                    |                                         | 「提出」をおす前に、しっかりと               |
|      |                                |                                         | 見直しましょう。                      |

#### ●テストがおわると、つぎのような画面が出てきます。

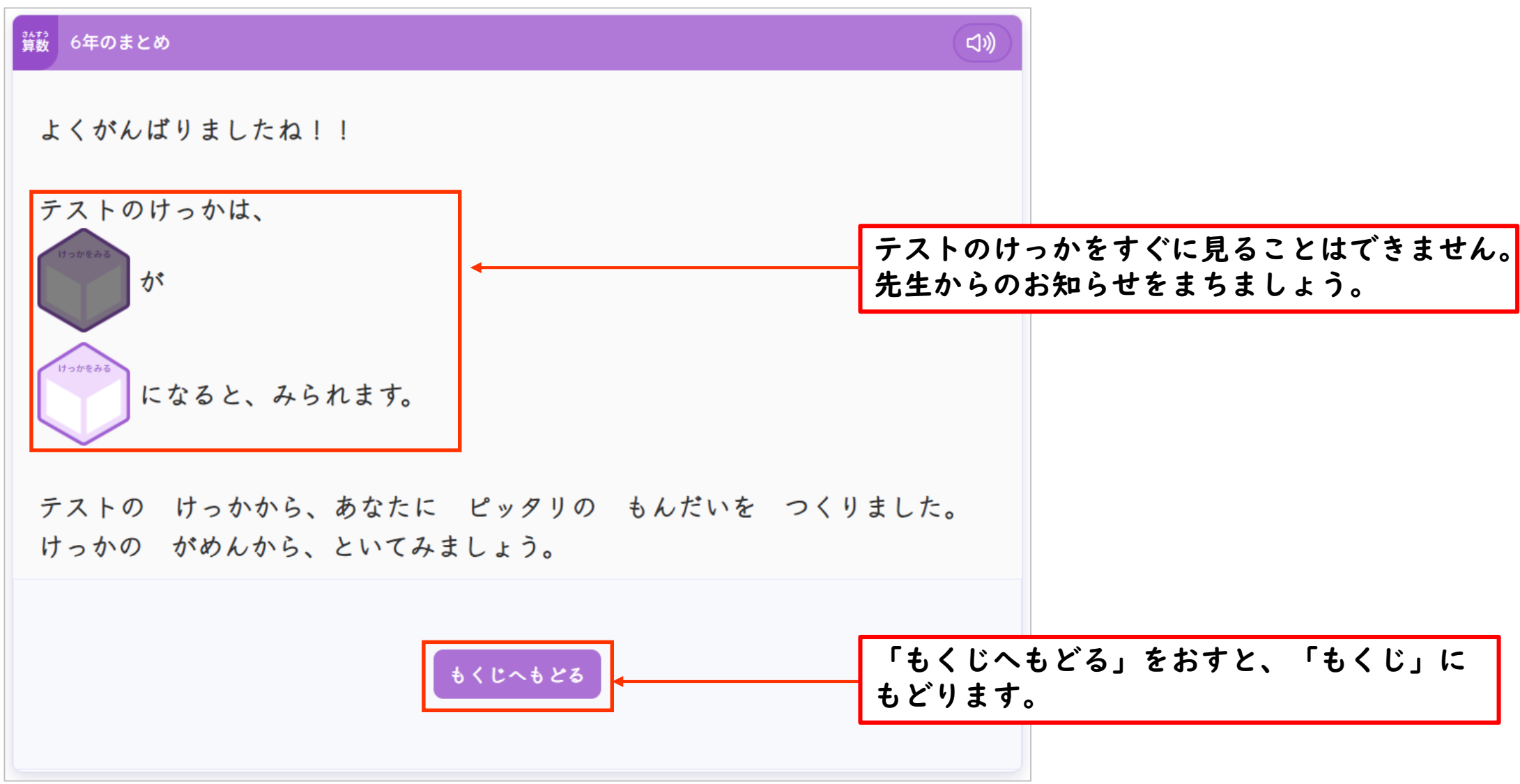

## 2.テストのけっかをかくにんしよう 、 デジタル解答テスト

#### 2. テストのけっかをかくにんしよう

●「もくじ」から「けっかをみる」のボタンをおすと、テストのけっかをかくにんすることができます。

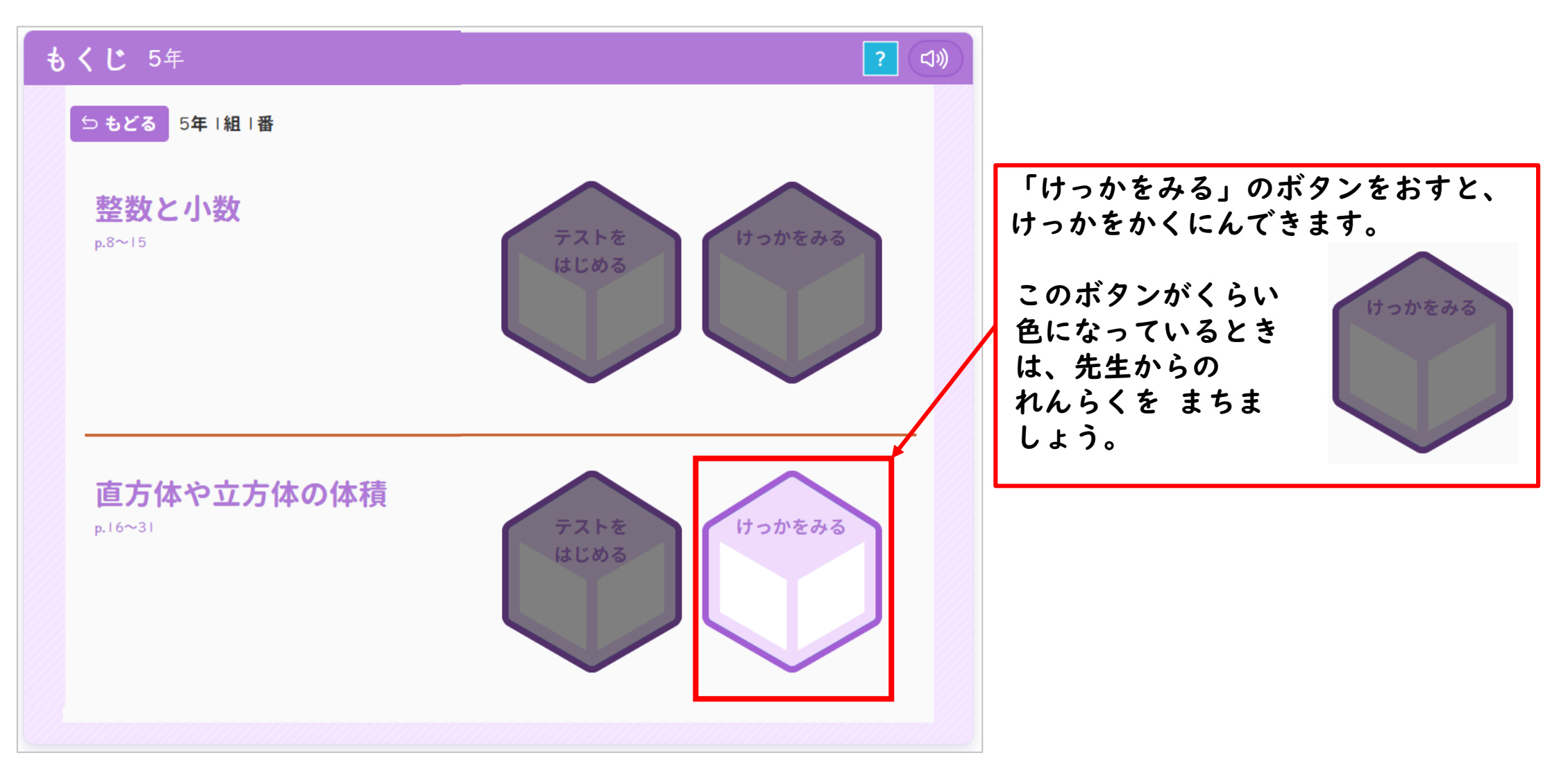

#### 2. テストのけっかをかくにんしよう

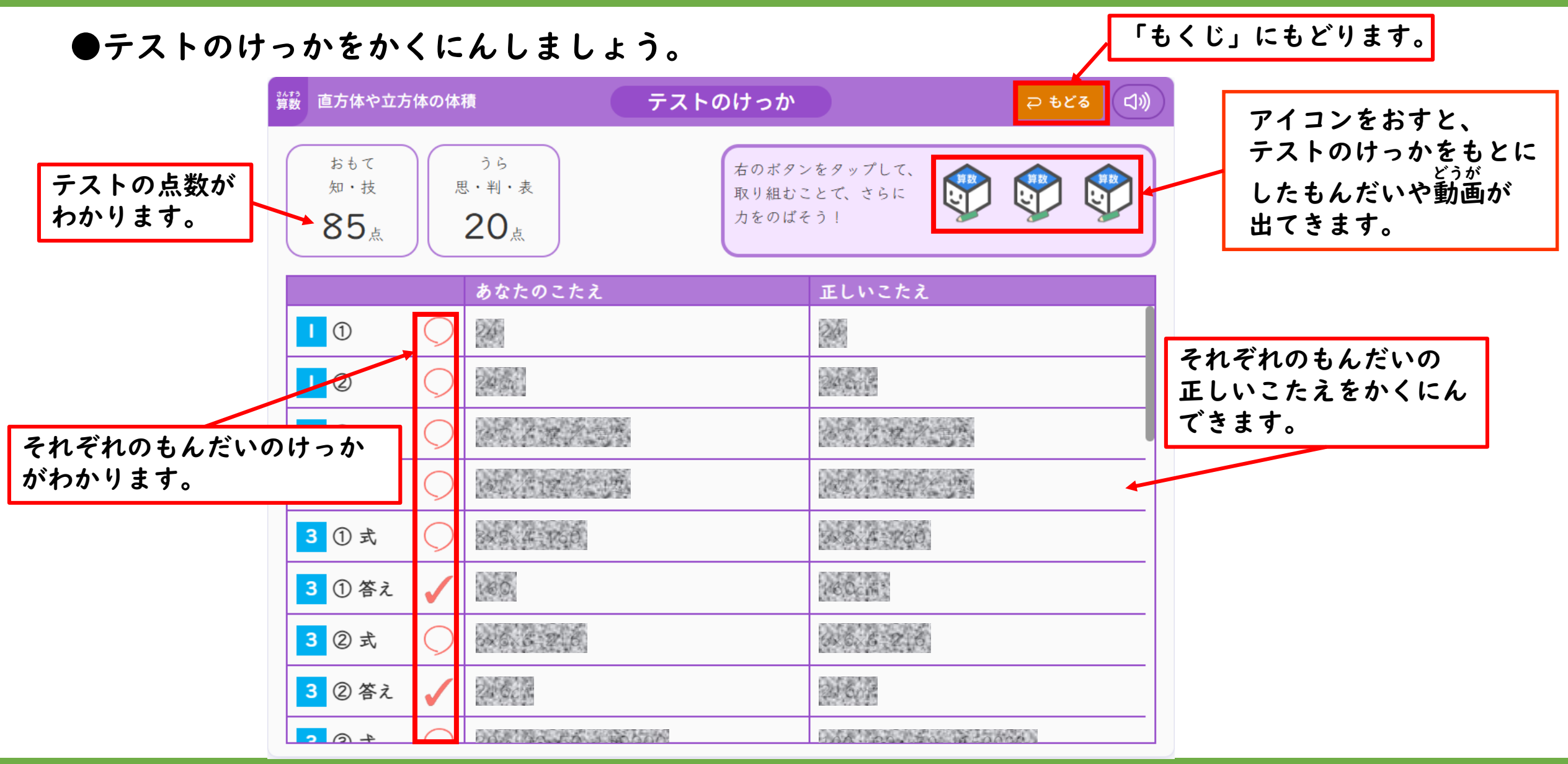

# もんだい 3.フォロー問題にとりくもう

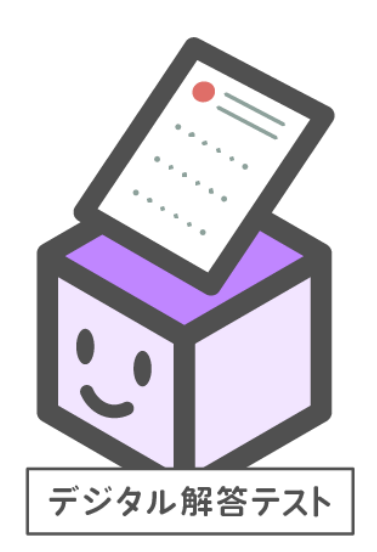

#### 3.フォロー問題にとりくもう

#### ●テストのけっかの右上にあるボタンから、もんだいにとりくんだり、勤画を見たりしてさらに力をつけましょう。

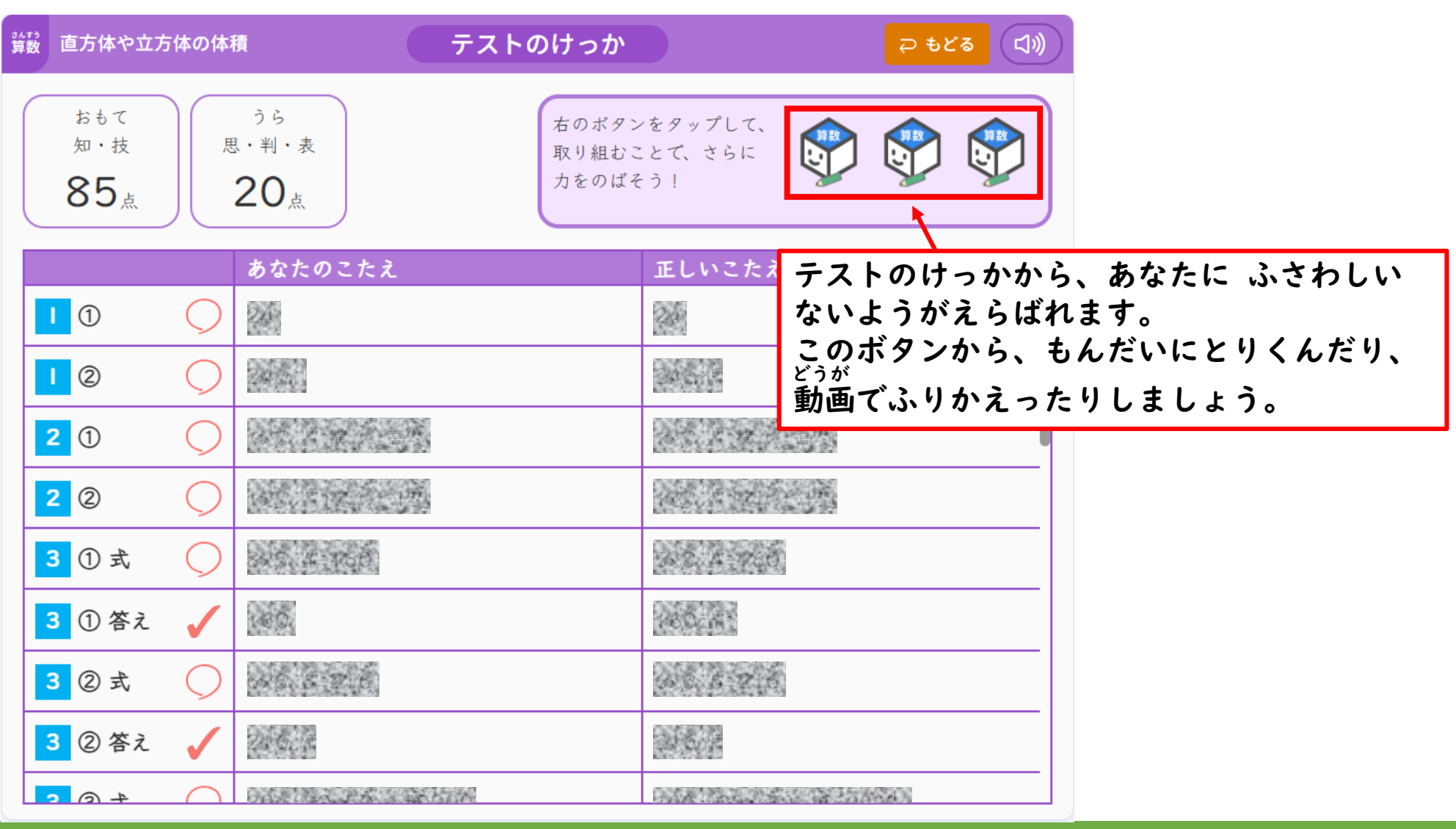

#### 3.フォロー問題にとりくもう

#### ●フォロー問題にとりくみましょう。

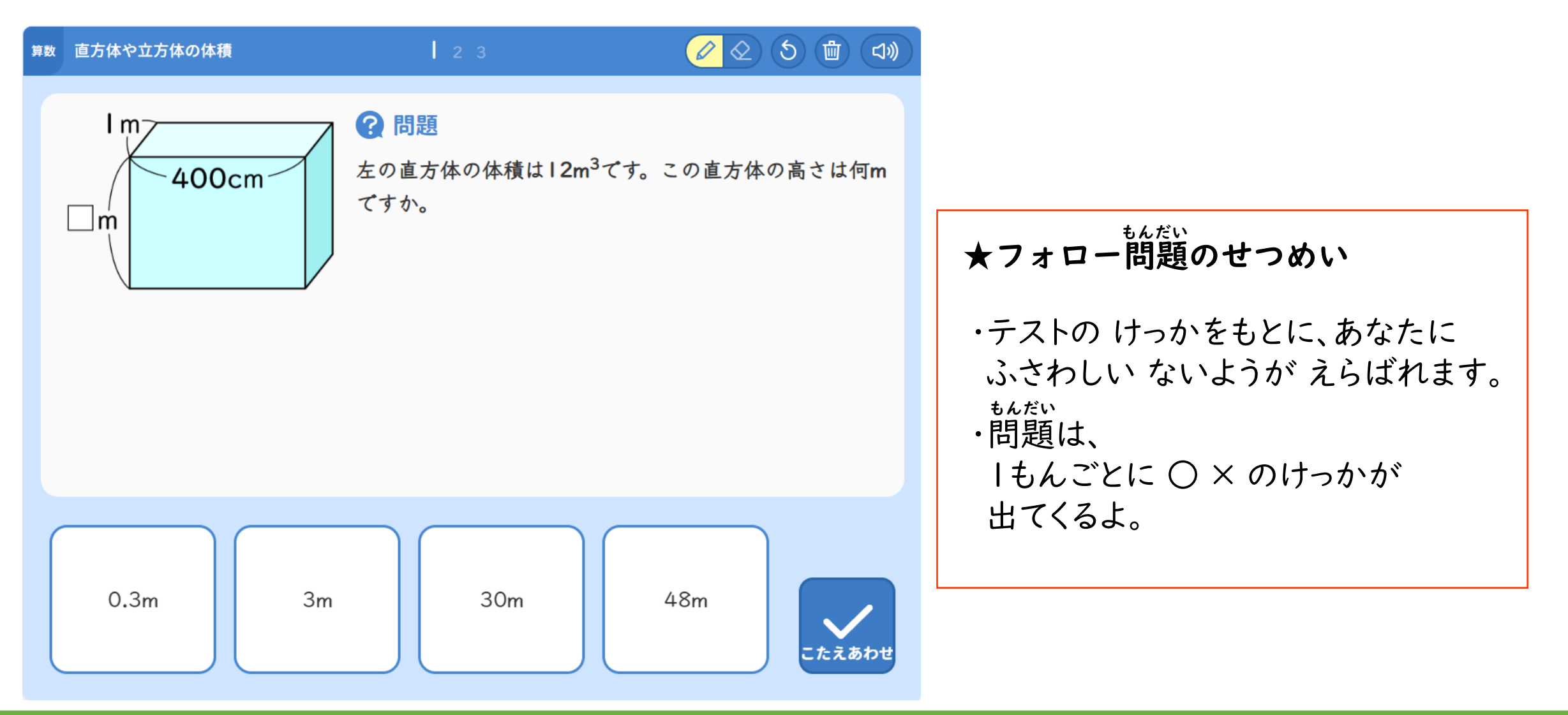

しきや数をにゅうりょくする用に、がめんの右がわにボタンが出てくることがあります。 分数や小数、+や-、=をにゅうりょくすることができます。

③~③は右のボタンを使って、
□ に入力しよう。
③はキーボードで、
□ に入力しよう。

に交わっている。

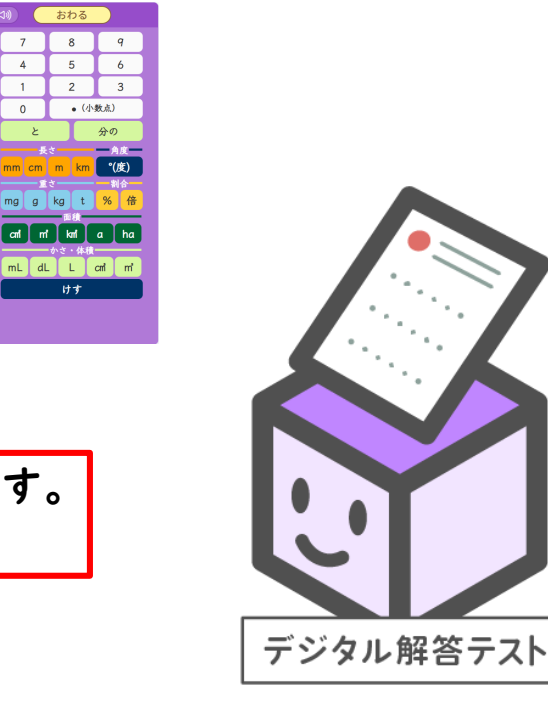

● ボタンの ないよう ボタンのしゅるい しきのきごう たんい 数字と小数点 長さ ■角度= 右のようなボタンのしゅるいから、 8 かいとうに ひつようなものを 7 9 <sup>°</sup>(度) mm cm m km +組み合わせて、出てきます。 X ÷ 4 5 6 重さ ——— - 割合 (つぎの式へ) \_ ¢ t 2 3 kg/ % 倍 mg g とくべつなわり算用 (小数点) 0 (つづく) 面積 あまり .... a ha cmi kmi m" | 分数用 4 5 6 7 8 9 おわる ○や□をつかったしき用 8 7 9 4 5 6 2 3 1 分の と ①~⑧は右のボタンを使って、 🗌 に入力しよう。 ■かさ・体積■ 0 (小数点) ③はキーボードで、 二に入力しよう。  $\Delta$ 分の \_\_\_\_\_角度-\_\_ °(度) dL mL СМ m L 大きな数用 mg g kg t <mark>% f</mark>i 比 ※6年のみ cni n' kni a ha に交わっている。 dL L cmi n 億 兆 万 :(比) くぎり用 文字式用 ※6年のみ | 文字けす

&

けす

b

а

У

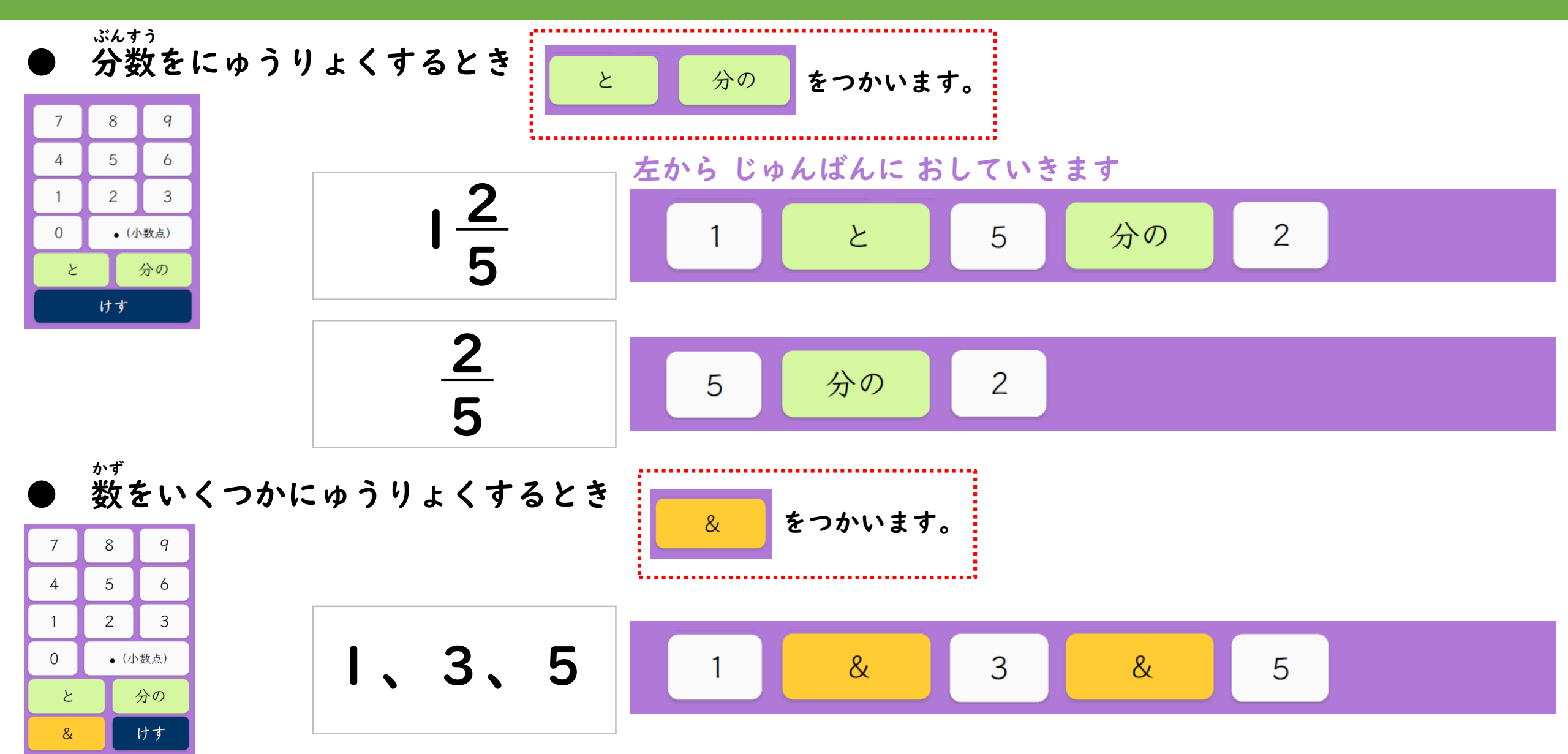

● しきを いくつか にゅうりょくするとき

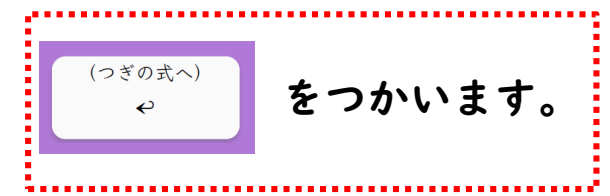

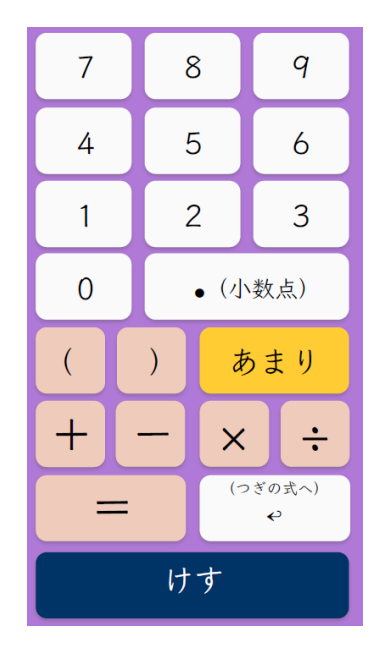

### $2 \times 3 = 6$ 6 + 1 = 7

#### 左から じゅんばんに おしていきます

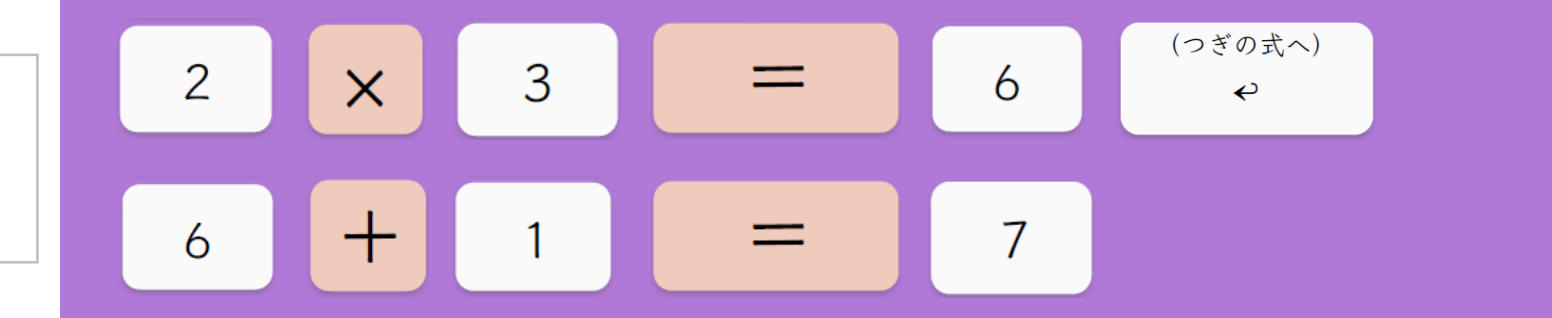

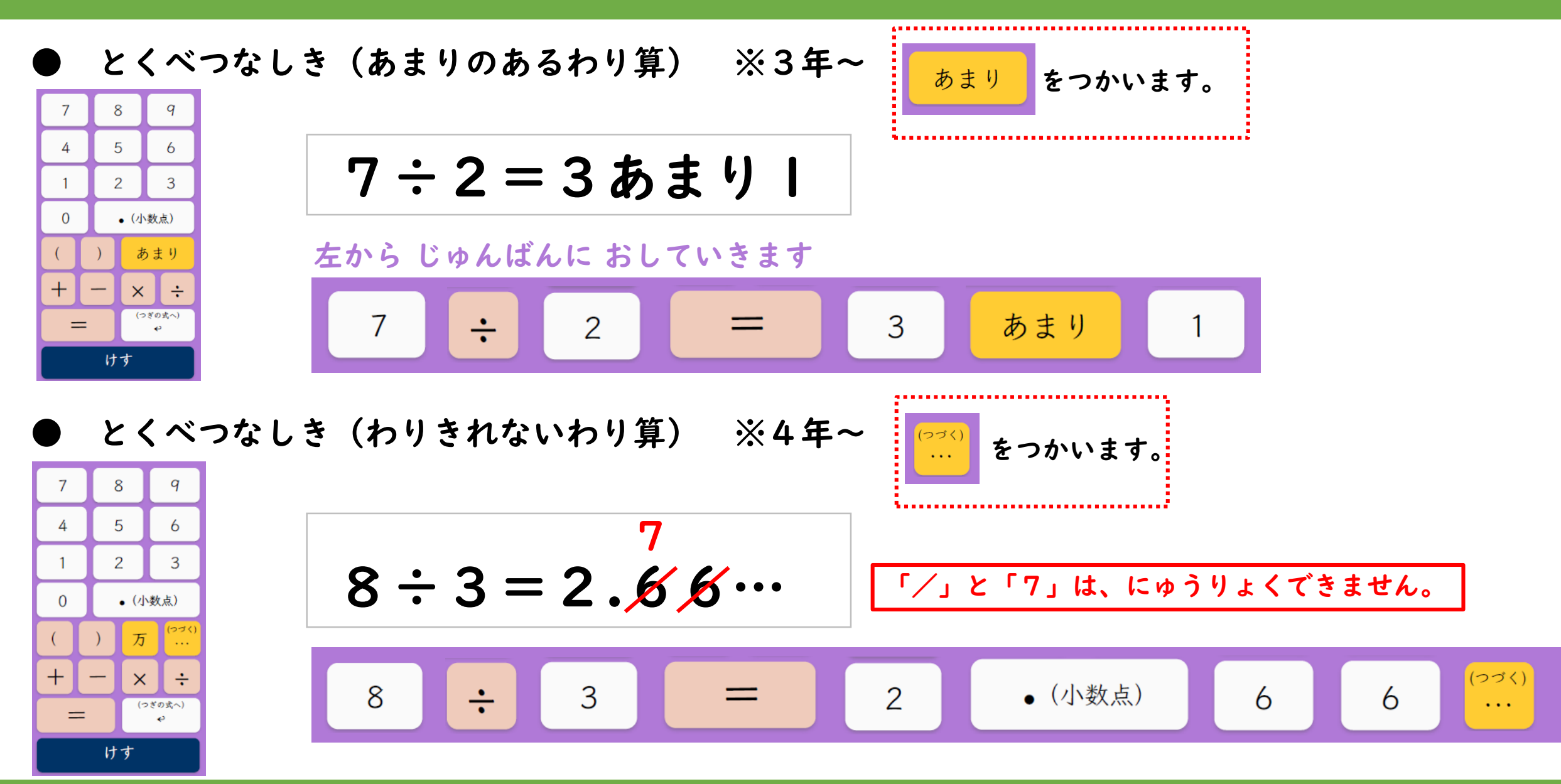